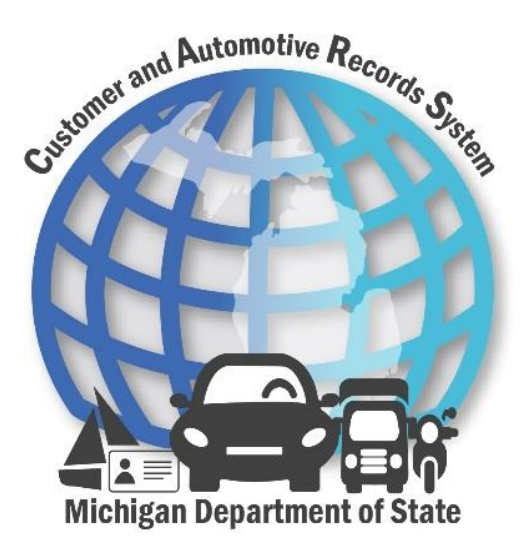

# Lienholder e-Services Overview

Proprietary and Confidential Version: 1 March 1, 2021

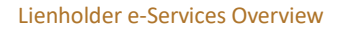

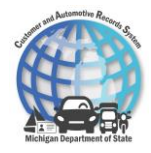

# **1** e-Services Overview

e-Services is a suite of web-based tools that allows lienholders to complete transactions online with the Michigan Department of State (MDOS).

Upon logging into e-Services, lienholders can view their business information along with the tasks that can be performed on e-Services. The different panels and tabs allow the lienholders to view a variety of information.

| Michigan Department                                                                                                    | of State                                           |                                   |                                                                                     | SOS H                                                         | lome MI. <u>c</u>                               | ov FAQs           | Contact Us                      |
|----------------------------------------------------------------------------------------------------|----------------------------------------------------|-----------------------------------|-------------------------------------------------------------------------------------|---------------------------------------------------------------|-------------------------------------------------|-------------------|---------------------------------|
| ELT LIENHOLDER<br>**-***2039<br>7064 CROWNER DR<br>DIMONDALE MI 48821-5003 EATON COUN                                       | Request Acce<br>Request Code<br>Add Account Access | SS                                | Request an Authorization Code<br>Use an Authorization Code to Add<br>Account Access |                                                               | Wel                                             | come, EĽ<br>Manaj | T Lienholder<br>ge My Profile 🌒 |
| Summary Action Center Setti<br>Lienholder<br>COMMUNITY FIRST<br>230 HARPHAM ST<br>COMMERCE TOWNSHIP MI 48382-3246<br>COUNTY | ngs More<br>Acco<br>DAKLAND<br>Balanc<br>\$0.      | ount<br><sup>794</sup><br>₽<br>00 | >                                                                                   | Release Lid<br>Change El<br>Print Elect<br>Search for<br>More | en<br>ectronic Lier<br>ronic Title<br>: a Title | Filing Date       |                                 |

The **Support Menu** icon displays the **View Support ID** hyperlink. Selecting this hyperlink retrieves an ID that users can give to MDOS employees performing system support. When given this ID, the MDOS employee will then have permission to view the screen as users work so they can best help lienholders navigate the system.

The **Profile Menu** icon displays options to view the profile or to log off quickly. The **My Profile** hyperlink navigates lienholders to the same page as the **Manage My Profile** hyperlink.

### **Request Access Panel**

The **Request Access** panel allows the lienholders to gain access to different types of accounts on e-Services. Select the **Request Code** hyperlink to receive an authorization code of the account you would like access to. Then use the **Add Account Access** hyperlink to use the authorization code to gain access to the requested account.

### Summary tab

The **Summary** tab contains information about the logged in lienholder. The account panel displays the account type, account identifier, balance, and a list of actions that are available. For lienholders, this

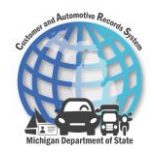

includes activities such as Release Lien, Change Electronic Lien Filing Date, Print Electronic Title, Search for a Title, Delete Lien, Add Users, and more.

### Action Center tab

The **Action Center** tab contains alerts and notifications of any unread messages or letters that the lienholder receives. If there are any unread letters or messages, a notification is displayed above the **Action Center** tab or near the **Manage My Profile** hyperlink in the top left corner. Navigate to the messages or letters by selecting the corresponding hyperlinks. Dismiss a message or letter by selecting the **Close** icon for the message. If the lienholder does not have any unread messages or letters, a green panel is displayed with a message stating that no actions are requiring attention.

### More tab

The **More...** tab displays three panels: Submissions, Letters, and Messages. Select the hyperlink within each panel to view the applicable information.

- **Submissions** panel Submissions are now housed in the **More...** tab from the account home page. Displays any submissions the user makes (i.e., release lien, delete lien).
- Letters panel Displays any letters the user receives from MDOS.
- Messages panel Displays any messages the user receives from MDOS.

### Manage My Profile

The **Action Center** contains alerts and notifications of any unread messages or letters that the lienholder receives. If there are any unread letters or messages, they will display here.

The **More...** tab displays three panels: Submissions, Letters, and Messages. Select the hyperlink within each panel to view the applicable information.

- Access panel Manage access for users by using the activities listed in this panel.
- Submissions panel Displays any submissions the user makes (i.e., release lien, delete lien).
- Activity panel Displays all activities submitted from e-Services for the lienholder.

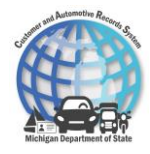

# **2** New Electronic Lien and Title Functionality

## **Release Lien Activity**

Lienholders must complete a Release Lien activity when a customer satisfies the electronic lien on their vehicle. Once all electronic liens are released, MDOS will print and mail the title to the vehicle owner.

To release a lien on e-Services:

- 1. Select the Release Lien hyperlink.
- 2. Enter information into the applicable fields.

< ELT LIENHOLDER

| Release Lien   | Vehicle Look            | up                |                      |      |
|----------------|-------------------------|-------------------|----------------------|------|
| Vehicle Lookup | What type of vehicle is | s this lien on? * | Please enter the VIN |      |
|                | Vehicle                 | Watercraft        |                      |      |
| Cancel         |                         |                   |                      | Nevt |

- a. If a vehicle is being refinanced, the lienholder can release the lien and add the new lienholder at the same time. For the **Is this a refinance?** question, select the **Yes** button. Then enter the electronic lienholder ID for the new lienholder and the lien filing date.
- < ELT LIENHOLDER

**Electronic Lien Release** 

| Release Lien                     | Confirmation                                      |                                                   |                              |
|----------------------------------|---------------------------------------------------|---------------------------------------------------|------------------------------|
| Vehicle Lookup<br>Vehicle Detail | Vehicle<br>2015 HONDA PILOT STATION WAGON         | Owners<br>KEVIN TREY STRICKLAND                   |                              |
|                                  | Address<br>23580 WILLIAMSBURG CIR APT A WOODI     | HAVEN MI 48183-3353                               |                              |
|                                  | Lien Filing Date<br>04-Jan-2021                   | Is this the correct vehicle?<br>Yes No            | Lien Release Date * Required |
|                                  | Is this a refinance?<br>Yes No                    | Electronic lienholder ID <sup>*</sup><br>Required | Filing Date * Required       |
|                                  | Will there be a second lienholder added? * Yes No |                                                   |                              |
|                                  |                                                   |                                                   |                              |
| Cancel                           |                                                   |                                                   | < Previous Next >            |

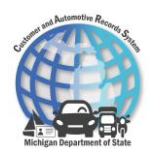

- b. If the title needs to be mailed to a different address, select the **Yes** button to the **Would you like to change the title mailing address?** question. Enter the recipient name and new title mailing address.
  - i. When adding a mailing address you must certify the information entered is correct.

#### < ELT LIENHOLDER

| elease Lien    | Confirmation                          |                   |                             |                       |                               |                            |
|----------------|---------------------------------------|-------------------|-----------------------------|-----------------------|-------------------------------|----------------------------|
| Vehicle Lookup | Vehicle                               |                   | Owners                      |                       |                               |                            |
| Venicle Detail | 2015 HONDA PILOT STATION              | WAGON             | KEVIN TREY STRICK           | LAND                  |                               |                            |
|                | Address<br>23580 WILLIAMSBURG CIR AP  | T A WOODHAV       | EN MI 48183-3353            |                       |                               |                            |
|                | Lien Filing Date                      |                   | Is this the correct vehicle | e? *                  | Lien Release Date             | *                          |
|                | 04-Jan-2021                           |                   | Yes                         | No                    | Required                      | Ē                          |
|                | Is this a refinance? * Ves No         |                   |                             |                       |                               |                            |
|                | Would you like to change the title ma | ailing address?   | Recipient Name *            |                       |                               |                            |
|                | Yes No                                |                   | Required                    |                       |                               |                            |
|                | Title Mailing Address                 |                   |                             |                       |                               |                            |
|                | Street *                              |                   | -                           | Unit Ty               | De Unit                       |                            |
|                | Required                              |                   |                             |                       | ~                             |                            |
|                | Street 2                              |                   |                             | City *                |                               |                            |
|                |                                       |                   |                             | Requir                | red                           |                            |
|                | State                                 | Zip *             |                             | _                     |                               | _                          |
|                | MICHIGAN                              | ✓ Requ            | iired                       |                       | Verify Address                |                            |
|                | A You must verify the entered a       | address to contin | ue                          |                       |                               | 1                          |
|                | I certify that the customer ha        | as acknowledged   | the above address is corre  | ect and they are awar | e that this is the address th | e title will be mailed to. |
|                |                                       | is acknowledged   | the above address is corre  | ect and they are awar | e that this is the address th | e title will be malled to. |

< Previous Next >

< Previous

Next >

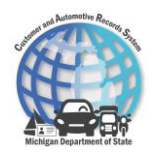

- 3. Continue to complete each section by entering in the applicable information and selecting the **Next** button.
  - a. The lienholder is charged a \$1 lienholder fee. On the Fee section, if the lienholder has an EFT account, an option to charge the title fee to the EFT account will display.
- < ELT LIENHOLDER

| Release Lien                     | Fees                                                                                 |      |  |
|----------------------------------|--------------------------------------------------------------------------------------|------|--|
| Vehicle Lookup<br>Vehicle Detail | Lienholder Fee                                                                       | 1.00 |  |
| Payment                          |                                                                                      | 1.00 |  |
| Fees                             | Would you like to pay with your registered e-Check account?           Yes         No |      |  |

b. If the vehicle is being refinanced and a new electronic lien is being added, there will be an additional \$15 title fee.

```
< ELT LIENHOLDER
```

Cancel

```
Electronic Lien Release
```

| Release Lien               | Fees                                                          |       |
|----------------------------|---------------------------------------------------------------|-------|
| Vehicle Lookup             | Lienholder Fee                                                | 1.00  |
| Vehicle Detail             | Title Correction Fee                                          | 15.00 |
| Lienholder<br>Confirmation |                                                               | 16.00 |
| Payment                    | Would you like to pay with your registered e-Check account? * |       |
| Fees                       | Yes No                                                        |       |

| <br>'ne | 0.00 |  |
|---------|------|--|
| G I     | L.E  |  |

4. Verify the information added to the activity and select the **Submit** button.

< ELT LIENHOLDER

 Electronic Lien Release

 Release Lien

 Vehicle Lookup

 Vehicle Detail

 Lienholder

 Confirmation

 Payment

 Fees: \$16.00

 Summary

 Cancel

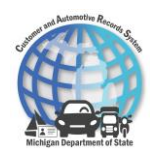

- 5. The Items section displays with the lienholder fee.
  - a. If the lienholder fee was charged to an EFT account, select the **Confirm** button to finalize the lien release.

#### < ELT LIENHOLDER

| Items<br>ELT LIENHOLDER                        |        | Payment<br>Due Now:   | \$0.00         |
|------------------------------------------------|--------|-----------------------|----------------|
| Lienholder LH017522                            |        | Confirm               |                |
| Electronic Lien Release, \$16.00 to be paid.   | Delete | I have more to do bef | ore I checkout |
| Select Confirm to complete your transaction(s) |        |                       |                |

- b. If the lienholder fee was not charged to an EFT account, the lienholder can either checkout or process more transactions.
  - i. Select the **I have more to do before I checkout** button to keep processing more transactions. Otherwise, select the **Check Out** button.

```
< ELT LIENHOLDER
```

| Items                   |         |        | Payment                |               |
|-------------------------|---------|--------|------------------------|---------------|
| ELT LIENHOLDER          |         |        | Due Now:               | \$16.00       |
| Lienholder LH017522     |         |        | Checkout               |               |
| Electronic Lien Release | \$16.00 | Delete | I have more to do befo | re i checkout |

- iii. Select the form of payment: credit card or checking account.
  - 1. If a credit card is used, a credit card processing fee will be charged.
- iv. Select the **OK** button. CARS navigates to an external site to complete the payment.
- v. Once the payment is processed and completed, the lienholder is navigated back to CARS.
- 6. The option to print a receipt is available by selecting the **Print Receipt** button. Select the **OK** button to complete the process.

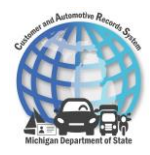

## **Change Electronic Lien Filing Date Activity**

The Change Electronic Lien Filing Date activity is available for when lienholders need to modify a filing date according to when the lienholder was added, or if the customer is refinancing their vehicle with the existing lienholder.

To change an electronic lien filing date on e-Services:

- 1. Select the Change Electronic Lien Filing Date hyperlink.
- 2. Enter information into the applicable fields.
- < ELT LIENHOLDER

Change Electronic Lien Filing Date

| Modify Lien<br>Vehicle Lookup | Vehicle Lookup         What type of vehicle is this lien on?         Vehicle       Watercraft | Please enter the VIN |            |        |
|-------------------------------|-----------------------------------------------------------------------------------------------|----------------------|------------|--------|
| Cancel                        |                                                                                               |                      | < Previous | Next > |

- 3. Continue to complete each section by entering the applicable information and selecting the **Next** button. Once all sections are completed, verify the correct information.
- < ELT LIENHOLDER

| Change | Electronic | Lien | Filing | Date |
|--------|------------|------|--------|------|
|--------|------------|------|--------|------|

| Modify Lien    | Confirmation                     |                     |                   |  |
|----------------|----------------------------------|---------------------|-------------------|--|
| Vehicle Lookup | Vehicle                          | 0                   |                   |  |
| Confirmation   | 2017 HONDA ODYSSEY STATION WA    | RONALD JENKEES      |                   |  |
|                | Address                          |                     |                   |  |
|                | 517 MALL CT LANSING MI 48912-520 | 0 USA               |                   |  |
|                |                                  |                     |                   |  |
|                | Is this the correct vehicle? *   | Current Filing Date | New Filing Date * |  |

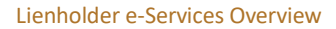

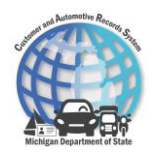

## 4. Select the **Submit** button to submit the activity.

< ELT LIENHOLDER

#### Change Electronic Lien Filing Date

| Modify Lien    | Lien modification for : | 5FNRL5H36HB020311                     |            |        |
|----------------|-------------------------|---------------------------------------|------------|--------|
| Vehicle Lookup |                         | 2017 HONDA ODYSSEY Station Wagon      |            |        |
| Confirmation   | Owner(s) :              | RONALD JENKEES                        |            |        |
| Summary        | Address :               | 517 MALL CT LANSING MI 48912-5200 USA |            |        |
| Sammary        | New Filing Date :       | 25-Feb-2021                           |            |        |
|                |                         |                                       |            |        |
|                |                         |                                       |            |        |
| Cancel         |                         |                                       | < Previous | Submit |

## The new filing date now displays in the List of Electronic Titles activity after selecting the View Details hyperlink.

< ELT LIENHOLDER

| ELT Vehicle Search<br>Vehicle Type<br>Vehicle ~ | VIN<br>5FNRL5H36HB020311 | Search           |                 |
|-------------------------------------------------|--------------------------|------------------|-----------------|
| Title Information                               |                          |                  |                 |
| Title Number                                    | Title Issue Date         |                  |                 |
| MI0000042435                                    | 28-FEB-2021              | Electronic Title |                 |
| Vehicle Information                             |                          |                  |                 |
| Year                                            | Make                     | Model            | Body Style      |
| 2017                                            | HONDA                    | ODYSSEY          | STATION WAGON   |
| MSRP                                            | Unladen Weight           | Mileage          | Mileage Brand   |
| 30,234                                          | 2,000                    | 142              | ACTUAL MILEAGE  |
| Vehicle Brands<br>NONE                          |                          |                  | Survivor Rights |

#### **Ownership Information**

| Name           | Address |
|----------------|---------|
| RONALD JENKEES |         |
|                |         |

### Lienholder Information

| Name Ac           | Address                                 |
|-------------------|-----------------------------------------|
| ELT LIENHOLDER 70 | 7064 CROWNER DR DIMONDALE MI 48821-5003 |
| Filing Date       | ien Position                            |
| 25-Feb-2021 Fi    | First Secured Party                     |

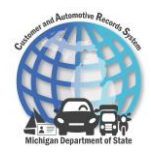

## **Print Electronic Title Activity**

Complete a Print Electronic Titles activity when a lienholder or customer needs to print the electronic title. This should be done in limited circumstances (i.e., customer is moving out of state and needs to title their car in a different state).

To request a title held electronically to be printed on e-Services:

- 1. Select the **Print Electronic Title** hyperlink.
- 2. Enter information into the applicable fields.
- < ELT LIENHOLDER

**Print Electronic Title** 

| Print Title    | Vehicle Lookup                                             |                                                                |
|----------------|------------------------------------------------------------|----------------------------------------------------------------|
| Vehicle Lookup | What type of vehicle is this lien on? * Vehicle Watercraft | Please enter the VIN                                           |
| Cancel         |                                                            | < Previous Next >                                              |
| а              | If the title needs to be mail                              | ed to a different address, select the <b>Yes</b> button to the |

- a. If the title needs to be mailed to a different address, select the Yes button to the Would you like to change the title mailing address? question. Enter the recipient name and new title mailing address.
- b. If the title needs to be mailed to the lienholder, select the Use Lienholder Address button.
- < ELT LIENHOLDER

| Print | Ele | ectro | onic | Title |
|-------|-----|-------|------|-------|
|       |     |       |      |       |

| Vehicle Lookup<br>Confirmation | Vehicle<br>2017 HONDA ODYSSEY STATION WAGON                   | Owners<br>RONALD JENKEES |                    |                              |  |
|--------------------------------|---------------------------------------------------------------|--------------------------|--------------------|------------------------------|--|
|                                | Address<br>517 MALL CT LANSING MI 48912-5200                  |                          |                    |                              |  |
|                                | Is this the correct vehicle?<br>Yes No                        |                          |                    |                              |  |
|                                | Would you like to change the title mailing address?<br>Yes No | Use Lienholder Address   |                    | Recipient Name *<br>Required |  |
|                                | Title Mailing Address                                         |                          |                    |                              |  |
|                                | Street *<br>Required                                          |                          | Unit Type          | Unit                         |  |
|                                | Street 2                                                      |                          | City *<br>Required |                              |  |
|                                | State Zip*<br>MICHIGAN ~ Requi                                | red                      | Veri               | fy Address                   |  |
|                                | A You must verify the entered address to continu              | e                        |                    |                              |  |

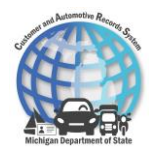

- 3. Once all sections are completed, verify the vehicle information is correct.
- 4. Select the **Submit** button to submit the activity.

< ELT LIENHOLDER

| Print Electronic Title                                          |                                                                                                    |            |        |
|-----------------------------------------------------------------|----------------------------------------------------------------------------------------------------|------------|--------|
| Print Title<br><u>Vehicle Lookup</u><br>Confirmation<br>Summary | Title print for : 5FNRL5H36HB020311<br>2017 HONDA ODYSSEY Station Wagon<br>Owner(s) : RONALD JENKEES<br>Address : 517 MALL CT LANSING MI 48912-5200 |            |        |
| Cancel                                                          |                                                                                                    | < Previous | Submit |

That evening the title will be printed and mailed to the address specified in during the activity.

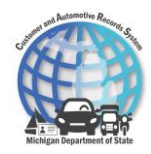

## **Search for a Title Activity**

Complete a Search for a Title activity when lienholders would like to view title details for a particular vehicle. This will be particularly helpful when refinancing a vehicle. This activity shows all title information for the VIN entered, including if the title is electronic.

To search for a title on e-Services:

- 1. Select the **Search for a Title** hyperlink.
- 2. Enter in the vehicle type and VIN or HIN.
- 3. Select the **Search** button.

< ELT LIENHOLDER

| Vehicle VIN*<br>Vehicle * Required Search | ELT Vehicle Search |   |          |        |
|-------------------------------------------|--------------------|---|----------|--------|
| Vehicle Y Required Search                 | Vehicle Type       |   | VIN *    |        |
|                                           | Vehicle            | ~ | Required | Search |

- 4. The search results return and the title, vehicle, ownership, and lienholder information display.
  - a. If the **Electronic Title** checkbox is selected, this indicates that the title is held electronically. If the checkbox is not selected, this indicates that the title is not held electronically and a paper title exists.

| Title Information   |                  |                                      |                 |
|---------------------|------------------|--------------------------------------|-----------------|
| Title Number        | Title Issue Date |                                      |                 |
| MI0000085952        | 25-FEB-2021      | <ul> <li>Electronic Title</li> </ul> |                 |
| Vehicle Information |                  |                                      |                 |
| Year                | Make             | Model                                | Body Style      |
| 2017                | HONDA            | ODYSSEY                              | STATION WAGON   |
| MSRP                | Unladen Weight   | Mileage                              | Mileage Brand   |
| 30,234              | 2,000            | 142                                  | ACTUAL MILEAGE  |
| Vehicle Brands      |                  |                                      |                 |
| NONE                |                  |                                      | Survivor Rights |
|                     |                  |                                      |                 |

#### **Ownership Information**

| Name           | Address |
|----------------|---------|
| RONALD JENKEES |         |

#### Lienholder Information

| Name           | Address                                 |
|----------------|-----------------------------------------|
| ELT LIENHOLDER | 7064 CROWNER DR DIMONDALE MI 48821-5003 |
| Filing Date    | Lien Position                           |
| 25-Feb-2021    | First Secured Party                     |
|                |                                         |

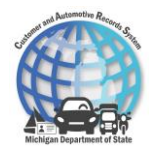

## **Delete Lien Activity**

Complete a Delete Lien activity if a lien was added in error and must be removed. Deleting liens should not be done as a form of lien release.

To delete a lien on e-Services:

- 1. Select the More.... hyperlink.
- 2. Select the **Delete Lien** hyperlink.
- 3. Enter information into the applicable fields.

< Lienholder Actions

Electronic Lien Deletion

| Release Lien<br>Vehicle Lookup | Vehicle Lookup<br>What type of vehicle is this lien on? * | Please enter the VIN |                   |
|--------------------------------|-----------------------------------------------------------|----------------------|-------------------|
|                                | Vehicle Watercraft                                        |                      |                   |
|                                |                                                           |                      |                   |
| Cancel                         |                                                           |                      | < Previous Next > |

4. Continue to complete each section by entering the applicable information and selecting the **Next** button. Once all sections are completed, verify the vehicle information is correct.

< Lienholder Actions

**Electronic Lien Deletion** 

| Release Lien                                                | Confirmation                                                                                                    |                                                                |  |  |  |  |
|-------------------------------------------------------------|----------------------------------------------------------------------------------------------------|----------------------------------------------------------------|--|--|--|--|
| Vehicle Lookup<br>Vehicle Detail                            | Lien deletion is only for situations in which a lien was mistakenly added to a vehicle. It will be worked internally by the Secretary of State and not processed automatically. This is not intended to be used for releasing liens. |                                                                |  |  |  |  |
|                                                             | Vehicle<br>2017 HONDA ODYSSEY STATION WAGON                                                                                                    | Owners<br>RONALD JENKEES                                       |  |  |  |  |
|                                                             | Address<br>517 MALL CT LANSING MI 48912-5200                                                                                                    |                                                                |  |  |  |  |
|                                                             | Is this the correct vehicle? * Yes No                                                                                                    | Reason for Deletion *<br>Required                              |  |  |  |  |
| 5. Sele                                                     | ect the <b>Submit</b> button to subm                                                                                                    | nit the activity.                                              |  |  |  |  |
| ectronic Lien Deletion                                      | 1                                                                                                    |                                                                |  |  |  |  |
| Release Lien                                                | Lien deletion for : 5FNRL5H36HBG<br>2017 HONDA C                                                                                                    | D20311<br>DDYSSEY Station Wagon                                |  |  |  |  |
| Release Lien<br>Vehicle Lookup<br>Vehicle Detail<br>Summary | Lien deletion for : 5FNRL5H36HB(<br>2017 HONDA C<br>Owner(s) : RONALD JENKE<br>Address : 517 MALL CT L                                                                                                    | 020311<br>DDYSSEY Station Wagon<br>EES<br>ANSING MI 48912-5200 |  |  |  |  |

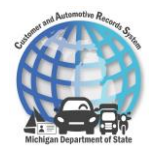

Once the activity is completed, MDOS will review the request, complete the lien deletion, and add the appropriate lien, if applicable.

## **List Electronic Liens**

The List of Electronic Liens activity contains a list of all titles held by the electronic lienholder.

To view a of list electronic liens on e-Services:

- 1. Select the **More...** hyperlink.
- 2. Select the List Electronic Titles hyperlink.
- 3. The list of titles that the electronic lienholder holds displays.
  - a. Select the **View Details** hyperlink to the view more information about the vehicle.

< Lienholder Actions

| Electronic Liens  |              |       |         |      |                           | Ŧ            |
|-------------------|--------------|-------|---------|------|---------------------------|--------------|
| VIN/HIN           | Title Number | Make  | Model   | Year | Title Assignment          |              |
| 5FNYF4H58FB009306 | MI0000029823 | HONDA | PILOT   | 2015 | KEVIN TREY<br>STRICKLAND  | View Details |
| 1FAFP4046WF274234 | MI0000035967 | FORD  | MUSTANG | 1998 | ROBERT MARIA<br>OSWALT    | View Details |
| 1FMCU0DG4CKB27315 | MI0000065760 | FORD  | ESCAPE  | 2012 | MICHAEL HAYDEN<br>ANDREWS | View Details |

## **List Recent Electronic Liens Releases**

The List Recent Electronic Liens Releases contains a list of all the electronic lien releases performed in the past two weeks.

To view a list of recent electronic liens releases on e-Services:

- 1. Select the **More...** hyperlink.
- 2. Select the List Recent Electronic Lien Releases hyperlink.
- 3. The list of recent electronic lien releases displays.
  - a. The lienholder can filter the list by selecting the **Filter** icon and searching by owner name, title number, VIN, etc. This makes finding a particular vehicle easier.

< Lienholder Actions

| Recent Electronic Lien Releases |                   |                                |                              |             |             |  |  |
|---------------------------------|-------------------|--------------------------------|------------------------------|-------------|-------------|--|--|
| Title Number                    | VIN/HIN           | Vehicle                        | Odometer Title Assignment    | Filing date | Released    |  |  |
| MI0000029823                    | 5FNYF4H58FB009306 | 2015 HONDA PILOT Station Wagon | 1,000 KEVIN TREY STRICKLAND  | 04-Jan-2021 | 28-Feb-2021 |  |  |
| MI0000065760                    | 1FMCU0DG4CKB27315 | 2012 FORD ESCAPE Station Wagon | 1,000 MICHAEL HAYDEN ANDREWS | 30-Dec-2020 | 28-Feb-2021 |  |  |
| MI0000035967                    | 1FAFP4046WF274234 | 1998 FORD MUSTANG 2 Door       | 0 ROBERT MARIA OSWALT        | 04-Jan-2021 | 28-Feb-2021 |  |  |

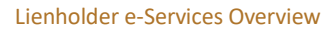

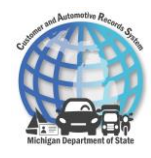

# **3 Contact Information**

Contact MiEFS Help Desk for any ELT questions or general questions at: PH: 517-636-0571 Email: <u>MDOS-MiEFS-ELT-HELPDESK@michigan.gov</u>

For general CVR questions please contact CVR at: PH: 1-800-333-6995 Email: <u>support@cvrreg.com</u>